|                          |             | A–۱       | ويرايش:   | ۱ از ۲۴ | صفحه:                |
|--------------------------|-------------|-----------|-----------|---------|----------------------|
|                          | Kian Book   | 1890/V/11 |           | روز     | آخرین به ر<br>رسانی: |
| راهکارهای فناوری اطلاعات |             |           |           | ىدرى:   | شماره ه              |
|                          |             | که        | شب        |         | بخش:                 |
|                          |             | SQL se    | نصب erver |         | عنوان:               |
|                          | ی آر ام،sql | ، CRM، س  | Microsoft | Key \   | Nords                |
|                          |             |           | شبکه      | Cate    | egory                |

در ابتدا از تب Installation گزینه .... New SQL Server stand-alone که در تصویر زیر مشخص شده است را انتخاب می نماییم.

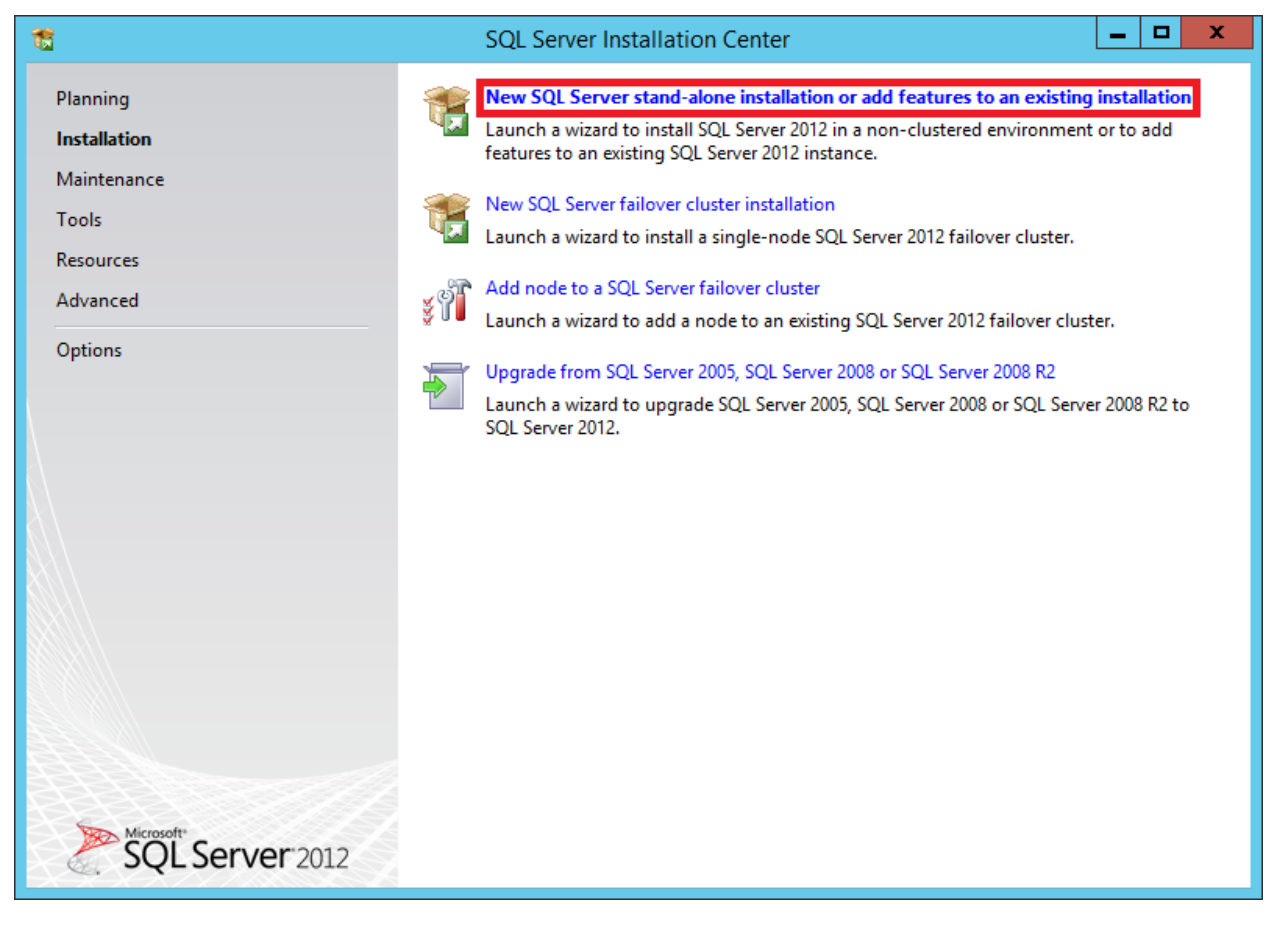

برروی گزینه Show details کلیک می کنیم تا نتیجه بررسی اطلاعات سیستم برای نصب برنامه را ملاحظه کنیم، اگر همه موارد مناسب باشد تیک سبز خورده و با رنگ آبی Passed نوشته می شود.

برروی ok کلیک می کنیم تا به مرحله بعد برویم.

| Ni AMAA IINI 0/15              |             | A-۱       | ويرايش:   | ۲ از ۲۴ | صفحه:                           |
|--------------------------------|-------------|-----------|-----------|---------|---------------------------------|
|                                | Kian Book   | ۱۳۹۵/۷/۱۱ |           | روز     | آخرین به <sub>(</sub><br>رسانی: |
| راهکارهای فناوری اطلاعات       |             |           |           | ىدرى:   | شماره ه                         |
| 2362 W Brac Guideler Berneg 26 |             | که        | شب        |         | بخش:                            |
|                                |             | SQL se    | نصب erver |         | عنوان:                          |
|                                | ی آر ام،sql | ، CRM، س  | Microsoft | Key \   | Nords                           |
|                                |             |           | شبكه      | Cate    | egory                           |

| 1                                                                                        | SQL Server 2012 Setup                                                                                                    |                                                                                                    | _ <b>D</b> X   |       |
|------------------------------------------------------------------------------------------|----------------------------------------------------------------------------------------------------|----------------------------------------------------------------------------------------------------|----------------|-------|
| Setup Support Rules<br>Setup Support Rules identify pr<br>corrected before Setup can con | olems that might occur when you install SQL Server Setup support f<br>ue.                                                                                                    | les. Failures must be                                                                                                    |                | XXXXX |
| Setup Support Rules                                                                      | Operation completed. Passed: 8. Failed 0. Warning 0. Skipped 0.<br>Hide detail <u>s</u> <<<br><u>View detailed report</u>                                                                                                    |                                                                                                    | <u>R</u> e-run | ]     |
|                                                                                          | Rule         Setup administrator         Setup account privileges         Restart computer         Windows Management Instrumentation (WMI) service         Consistency validation for SQL Server registry keys         Long path names to files on SQL Server installation media         SQL Server Setup Product Incompatibility         INET 2.0 and .NET 3.5 Service Pack 1 update for Windows 2008 . | Status       Passed       Passed       Passed       Passed       Passed       Passed       Passed       Passed       Passed       Passed       Passed       Passed |                | -     |
|                                                                                          |                                                                                                    | 2 ок                                                                                                    | Cancel         | ]     |

در این مرحله در قسمت مشخص شده لایسنس برنامه را وارد کرده و برروی Next کلیک می کنیم.

| <b>صفحه:</b> ۳ از ۲۴   | ويرايش:   | A-۱                    |             |                          |  |
|------------------------|-----------|------------------------|-------------|--------------------------|--|
| آخرین به روز<br>رسانی: | S/Y/11    | ۱۳۹۵/۷/۱۱<br>Kian Book |             | کران پرداز هوشمند Kiar   |  |
| شماره مدرک:            |           |                        |             | راهکارهای فناوری اطلاعات |  |
| بخش:                   | شب        | که                     |             |                          |  |
| عنوان:                 | نصب erver | SQL se                 |             |                          |  |
| Key Words              | Microsoft | ، CRM، س               | ی آر ام،sql |                          |  |
| Category               | شبکه      |                        |             |                          |  |

| 1                                                                             | SQL Server 2012 Setup                                                                                                    | x  |
|-------------------------------------------------------------------------------|----------------------------------------------------------------------------------------------------|----|
| Product Key<br>Specify the edition of SQL Serv                                | ver 2012 to install.                                                                                                    |    |
| <b>Product Key</b><br>License Terms<br>Product Updates<br>Install Setup Files | Validate this instance of SQL Server 2012 by entering the 25-character key from the Microsoft<br>certificate of authenticity or product packaging. You can also specify a free edition of SQL Server, such<br>as Evaluation or Express. Evaluation has the largest set of SQL Server features, as documented in SQL<br>Server Books Online, and is activated with a 180-day expiration. To upgrade from one edition to<br>another, run the Edition Upgrade Wizard.<br>Specify a free edition:<br>Evaluation<br>Evaluation<br>Evaluation<br>Y<br>148RB-X4T6B-MRM7V-RTVFF-CHC8H |    |
|                                                                               | < <u>B</u> ack <sup>2</sup> Next > Canc                                                                                                    | el |

در این مرحله تیک گزینه مشخص شده را زده و برروی Next کلیک کنید.

|                          |             | A-۱       | ويرايش:   | ۴ از ۲۴ | صفحه:                |
|--------------------------|-------------|-----------|-----------|---------|----------------------|
|                          | Kian Book   | ١٣٩۵/٧/١١ |           | روز     | آخرین به ر<br>رسانی: |
| راهکارهای فناوری اطلاعات |             |           |           | ىدرى:   | شماره ه              |
|                          |             | که        | شب        |         | بخش:                 |
|                          |             | SQL se    | نصب erver |         | عنوان:               |
|                          | ی آر ام،sql | ، CRM، س  | Microsoft | Key \   | Nords                |
|                          |             |           | شبکه      | Cate    | egory                |

| 1                                                                      | SQL Server 2012 Setup                                                                                                    |                                            |  |  |  |
|------------------------------------------------------------------------|----------------------------------------------------------------------------------------------------|--------------------------------------------|--|--|--|
| License Terms<br>To install SQL Server 2012, you                       | u must accept the Microsoft Software License Terms.                                                                                                    |                                            |  |  |  |
| Product Key<br>License Terms<br>Product Updates<br>Install Setup Files | MICROSOFT SOFTWARE LICENSE TERMS         MICROSOFT SQL SERVER 2012 ENTERPRISE SERVER/CAL EDITION         These license terms are an agreement between Microsoft Corporation (or based o live, one of its affiliates) and you. Please read them. They apply to the software na which includes the media on which you received it, if any. The terms also apply to e updates,         • updates,         • supplements,         • Internet-based services, and | n where you<br>med above,<br>any Microsoft |  |  |  |
| 1                                                                      | <ul> <li>✓ I accept the license terms.</li> <li>□ Send feature usage data to Microsoft. Feature usage data includes information about to configuration and how you use SQL Server and its components.</li> <li>See the Microsoft SQL Server 2012 Privacy Statement for more information.</li> </ul>                                                                                                    | Copy Print                                 |  |  |  |
|                                                                        | < <u>B</u> ack <u>N</u> ext >                                                                                                    | <b>Cancel</b>                              |  |  |  |

در مرحله بعد آپدیت های نرم افزار نمایش داده می شود، در صورت نیاز و اگر به اینترنت وصل بودید، تیک گزینه مشخص شده را بزنید و به مرحله بعد بروید.

|                          |             | A–۱       | ويرايش:   | ۵ از ۲۴ | صفحه:                |
|--------------------------|-------------|-----------|-----------|---------|----------------------|
| 11 A 11 A 11 A 11 A 11 A | Kian Book   | ۱۳۹۵/۷/۱۱ |           | روز     | آخرین به ر<br>رسانی: |
| راهکارهای فناوری اطلاعات |             |           |           | ىدرى:   | شماره م              |
|                          |             | که        | ۺڹ        |         | بخش:                 |
|                          |             | SQL se    | نصب erver |         | عنوان:               |
|                          | ی آر ام،sql | ، CRM، س  | Microsoft | Key \   | Words                |
|                          |             |           | شبكه      | Cate    | egory                |

| 1                                                                               | SQL Server 2012                                                                                                    | ? Setup                 | _ <b>D</b> X                |
|---------------------------------------------------------------------------------|----------------------------------------------------------------------------------------------------|-------------------------|-----------------------------|
| Product Updates<br>Always install the latest update                             | es to enhance your SQL Server security and                                                                                                    | performance.            |                             |
| Product Key 1<br>License Terms<br><b>Product Updates</b><br>Install Setup Files | ✓ Include SQL Server product updates<br>Name<br>SQL Server 2012 SP1 GDR Setup Update                                                                                      | Size (MB)<br>26         | More Information KB 2793634 |
|                                                                                 | 1 updates (26 MB) found online.<br>The Setup updates (26 MB) will be install<br><u>Read our privacy statement online</u><br><u>Learn more about SQL Server product up</u> | ed when you click Next. |                             |
|                                                                                 |                                                                                                    | < <u>B</u> ack 2        | <u>N</u> ext > Cancel       |

در این مرحله برنامه شروع به دانلود می کند و آپدیت می شود و بعد از آن سیستم شروع به چک کردن رول های مورد نیاز برای نصب می کند و نتیجه را نمایش می دهد. اگر مشکلی باشد گزینه ها به رنگ قرمز، و اگر موارد Comments

|                                           |             | A–۱       | ويرايش:   | ۶ از ۲۴              | صفحه:   |
|-------------------------------------------|-------------|-----------|-----------|----------------------|---------|
|                                           | Kian Book   | 1890/V/11 |           | خرین به روز<br>سانی: |         |
| راهکارهای فناوری اطلاعات                  |             |           |           | ىدرك:                | شماره ه |
| - Charlen in the contract of the contract |             | که        | شب        |                      | بخش:    |
|                                           |             | SQL se    | نصب rver  |                      | عنوان:  |
|                                           | ی آر ام،sql | ، CRM، س  | Microsoft | Key \                | Nords   |
|                                           |             |           | شبکه      | Cate                 | egory   |

قابل تذکری باشد، به رنگ زرد، و اگر همه تکمیل باشند به رنگ سبز در می آیند، بعد از چک کردن برروی Next کلیک کنید.

| 1                                                                                                    | SQL Server 2012 Setup                                                           | _ <b>D</b> X        |
|----------------------------------------------------------------------------------------------------|---------------------------------------------------------------------------------|---------------------|
| Setup Support Rules                                                                                     |                                                                                 |                     |
| Setup Support Rules identify pr<br>corrected before Setup can cont                                      | oblems that might occur when you install SQL Server Setup support file<br>inue. | s. Failures must be |
| Setup Support Rules<br>Setup Role<br>Feature Selection<br>Installation Rules<br>Dick Space Requirements | Operation completed. Passed: 6. Failed 0. Warning 1. Skipped 0. Hide details << | <u>R</u> e-run      |
| Error Reporting                                                                                         | View detailed report                                                            | Statur              |
| Installation Configuration Rules<br>Ready to Install                                                    | Fusion Active Template Library (ATL)                                            | Passed              |
| Installation Progress                                                                                   | Previous releases of SQL Server 2008 Business Intelligence Devel                | Passed              |
| Complete                                                                                                | No SxS install with SQL Server "Denali" CTP0                                    | Passed              |
|                                                                                                    | Consistency validation for SQL Server registry keys                             | Passed              |
|                                                                                                    | ⚠️ Computer domain controller                                                   | Warning             |
|                                                                                                    | Microsoft .NET Application Security                                             | Passed              |
|                                                                                                    | Windows Firewall                                                                | Passed              |
|                                                                                                    |                                                                                 |                     |
|                                                                                                    | < <u>B</u> ack <u>N</u> ext >                                                   | Cancel Help         |

در این مرحله گزینه اول را انتخاب کرده و برروی Next کلیک می کنیم.

|                          |                       | A–۱       | ويرايش:   | ۷ از ۲۴ | صفحه:                |
|--------------------------|-----------------------|-----------|-----------|---------|----------------------|
| viation ilus als         | Kian Book             | ۱۳۹۵/۷/۱۱ |           | روز     | آخرين به ر<br>رسانی: |
| راهگارهای فناوری اطلاعات | راهکارهای فناوری اطلا |           |           | ىدرى:   | شماره ه              |
| 2/62/ % Ens. (Lui(9/201  |                       | که        | شب        |         | بخش:                 |
|                          |                       | SQL se    | نصب erver |         | عنوان:               |
|                          | ی آر ام،sql           | ا، CRM، س | Microsoft | Key \   | Nords                |
|                          |                       |           | شبکه      | Cate    | egory                |

| 1                                                                                                    | SQL Server 2012 Setup                                                                                                    |
|----------------------------------------------------------------------------------------------------|----------------------------------------------------------------------------------------------------|
| Setup Role<br>Click the SQL Server Feature In:<br>feature role to install a specific                                                    | stallation option to individually select which feature components to install, or click a configuration.                                                                                                    |
| Setup Support Rules 1 Setup Role Feature Selection Installation Rules                                                                   | <ul> <li><u>SQL</u> Server Feature Installation</li> <li>Install SQL Server Database Engine Services, Analysis Services, Reporting Services, Integration Services, and other features.</li> <li>SQL Server <u>P</u>owerPivot for SharePoint</li> </ul>                                                                                                    |
| Disk Space Requirements<br>Error Reporting<br>Installation Configuration Rules<br>Ready to Install<br>Installation Progress<br>Complete | Install PowerPivot for SharePoint on a new or existing SharePoint server to support PowerPivot data access in the farm. Optionally, add the SQL Server relational database engine to use as the new farm's database server.   Add SQL Server Database <u>Relational Engine Services to this installation</u> .  All Features With <u>D</u> efaults Install all features using default values for the service accounts. |
|                                                                                                    |                                                                                                    |
|                                                                                                    | 2       < Back       Next >       Cancel                                                                                                    |

در این مرحله بروی select all کلیک کرده و مکان مناسب را برای نصب SQL انتخاب کنید و بعد از آن برروی Next کلیک کنید.

|                                               |              | A-۱       | ويرايش:   | ۸ از ۲۴ | صفحه:                |
|-----------------------------------------------|--------------|-----------|-----------|---------|----------------------|
| کیان پرداز هوشمند<br>راهکارمای فناوری اطلاعات | Kian Book    | ۱۳۹۵/V/۱۱ |           | روز     | آخرین به ر<br>رسانی: |
|                                               |              |           |           | ىدرى:   | شماره ه              |
| 23                                            |              | که        | شب        |         | بخش:                 |
|                                               |              | SQL se    | نصب erver |         | عنوان:               |
|                                               | یی آر ام،sql | ا، CRM، س | Microsoft | Key \   | Nords                |
|                                               |              |           | شبکه      | Cate    | egory                |

| 1                                                                                                    | SQL Server 2012 Setup                                                                                                    |                                                                                                    |
|----------------------------------------------------------------------------------------------------|----------------------------------------------------------------------------------------------------|----------------------------------------------------------------------------------------------------|
| Feature Selection<br>Select the Enterprise features to                                                                                                    | install.                                                                                                    |                                                                                                    |
| Setup Support Rules<br>Setup Role<br>Feature Selection<br>Installation Rules<br>Instance Configuration<br>Disk Space Requirements<br>Server Configuration<br>Database Engine Configuration<br>Analysis Services Configuration<br>Reporting Services Configuration<br>Distributed Replay Controller<br>Distributed Replay Client<br>Error Reporting<br>Installation Configuration Rules<br>Ready to Install<br>Installation Progress<br>Complete | Eeatures:         Instance Features         Instance Features         SQL Server Replication         Full-Text and Semantic Extractions for Searc         Data Quality Services         Analysis Services         Reporting Services - Native         Shared Features         Reporting Services - SharePoint         Reporting Services - SharePoint         Reporting Services - SharePoint         Reporting Services - SharePoint         Data Quality Client         SQL Server Data Tools         Client Tools Connectivity         Integration Services         Client Tools Backwards Compatibility         Client Tools Backwards Compatibility         Shared feature directory:         2         C:\Program Files\Micro         Shared feature directory (x86): | Feature description:         The configuration and operation of each instance feature of a SQL Server instance is isolated from other SQL Server instances. SQL Server instances can operate side-by-side on the same computer.         Prerequisites for selected features:         Already installed:         Microsoft .NET Framework 4.0         Windows PowerShell 2.0         To be installed from media:         Microsoft Visual Studio 2010 Shell         Microsoft Visual Studio Tools for Applicati v         Image: Soft SQL Server/ |
|                                                                                                    | < <u>B</u> ack                                                                                                    | Cancel                                                                                                    |

در این مرحله سیستم موارد مورد نیاز را چک می کند و همانند مراحل بالا گزینه ها به رنگ سبز و یا زرد مشخص می شوند، بعد از ملاحظه برروی Next کلیک کنید.

|                          |                      | A–۱       | ويرايش:   | ۹ از ۲۴ | صفحه:                |
|--------------------------|----------------------|-----------|-----------|---------|----------------------|
|                          | کیان پر<br>دامکارهای | ١٣٩۵/٧/١١ |           | .وز     | آخرین به ر<br>رسانی: |
| راهکارهای فناوری اطلاعات |                      |           |           | ىدرى:   | شماره م              |
|                          |                      | که        | شب        |         | بخش:                 |
|                          |                      | SQL se    | نصب erver |         | عنوان:               |
|                          | ی آر ام،sql          | ، CRM، س  | Microsoft | Key \   | Words                |
|                          |                      |           | شبكه      | Cate    | egory                |

| 1                                                                                                    | SQL Server 2012 Setup                                                                                                    |                                      | _ 🗆 X          |
|----------------------------------------------------------------------------------------------------|----------------------------------------------------------------------------------------------------|--------------------------------------|----------------|
| Installation Rules<br>Setup is running rules to determ                                                                                                    | nine if the installation process will be blocked. For more information, clic                                                                                                    | :k Help.                             |                |
| Setup Support Rules<br>Setup Role<br>Feature Selection<br><b>Installation Rules</b><br>Instance Configuration                                                  | Operation completed. Passed: 3. Failed 0. Warning 0. Skipped 0.<br>Hide detail <u>s</u> <<<br>View detailed report                                                                                                    |                                      | <u>R</u> e-run |
| Disk Space Requirements<br>Server Configuration<br>Database Engine Configuration<br>Analysis Services Configuration<br>Reporting Services Configuration        | Rule         Image: Prior Visual Studio 2010 instances requiring update.         Image: SQL Server Analysis Services Server Mode and Edition Check         Image: Microsoft .NET Framework 3.5 is installed on Windows 8 or hig | Status<br>Passed<br>Passed<br>Passed |                |
| Distributed Replay Controller<br>Distributed Replay Client<br>Error Reporting<br>Installation Configuration Rules<br>Ready to Install<br>Installation Progress |                                                                                                    |                                      |                |
| Complete                                                                                                    | < <u>B</u> ack 1 <u>N</u> ext >                                                                                                    | Cancel                               | Help           |

در مرحله بعد می توان نام instance مشخص کرد. ترجیحاً برروی همان default بماند بهتر است. بعد از آن برروی Next کلیک می کنیم.

|                          |             | A–۱       | ويرايش:   | ۱۰ از<br>۲۴ | صفحه:                |
|--------------------------|-------------|-----------|-----------|-------------|----------------------|
| کیان پرداز هوشمند        | Kian Book   | 1390/V/11 |           | روز         | آخرین به ر<br>رسانی: |
| راهكارهاى فناورى اطلاعات |             |           |           | ىدرك:       | شماره ه              |
|                          |             | که        | شب        |             | بخش:                 |
|                          |             | SQL se    | نصب rver  |             | عنوان:               |
|                          | ی آر ام،sql | ا، CRM، س | Microsoft | Key \       | Nords                |
|                          |             |           | شبکه      | Cate        | egory                |

| 1                                                                                                    | SQL Se                                                                                                    | rver 2012 Se                                                                                                    | etup                    |                    | _ 🗆 🗙                          |
|----------------------------------------------------------------------------------------------------|----------------------------------------------------------------------------------------------------|----------------------------------------------------------------------------------------------------|-------------------------|--------------------|--------------------------------|
| Instance Configuration<br>Specify the name and instance                                                                                                    | ID for the instance of SQL Serve                                                                                                    | er. Instance ID I                                                                                                    | pecomes part of the     | installation path. |                                |
| Setup Support Rules 1<br>Setup Role<br>Feature Selection                                                                                                    | Default instance Named instance:                                                                                                    | MSSQLSERVE                                                                                                    | R                       |                    |                                |
| Installation Rules<br>Instance Configuration<br>Disk Space Requirements<br>Server Configuration<br>Database Engine Configuration<br>Analysis Services Configuration<br>Reporting Services Configuration<br>Distributed Replay Controller<br>Distributed Replay Client | Instance <u>I</u> D:<br>Instance <u>r</u> oot directory:<br>SQL Server directory:<br>Analysis Services directory:<br>Reporting Services directory: | MSSQLSERVER         C:\Program Files\Microsoft SQL Server\         C:\Program Files\Microsoft SQL Server\MSSQL11.MSSQLSERVER         C:\Program Files\Microsoft SQL Server\MSAS11.MSSQLSERVER         C:\Program Files\Microsoft SQL Server\MSRS11.MSSQLSERVER         C:\Program Files\Microsoft SQL Server\MSRS11.MSSQLSERVER |                         |                    | QLSERVER<br>LSERVER<br>LSERVER |
| Installation Configuration Rules<br>Ready to Install<br>Installation Progress<br>Complete                                                                                                    | Instance Name Instan                                                                                                    | ce ID                                                                                                    | Features                | Edition            | Version                        |
|                                                                                                    |                                                                                                    |                                                                                                    | < <u>B</u> ack <u>N</u> | lext > Cance       | Help                           |

در این مرحله میزان حافظه مورد نیاز نصب و حافظه موجود بررسی می شود و اگر حافظه برای نصب کافی نباشد به رنگ قرمز می شود و اجازه رفتن به مرحله بعد داده نمی شود، پس از چک کردن و سبز بودن وضعیت برروی Next کلیک می کنیم.

|                          |             | A-۱       | ويرايش:   | ۱۱ از<br>۲۴ | صفحه:                |
|--------------------------|-------------|-----------|-----------|-------------|----------------------|
|                          | Kian Book   | ١٣٩۵/٧/١١ |           | روز         | آخرین به ر<br>رسانی: |
| راهکارهای فناوری اطلاعات |             |           |           | ىدرى:       | شماره ه              |
|                          |             | که        | شب        |             | بخش:                 |
|                          |             | SQL se    | نصب erver |             | عنوان:               |
|                          | ی آر ام،sql | ا، CRM، س | Microsoft | Key \       | Nords                |
|                          |             |           | شبکه      | Cate        | egory                |

| 1                                                                                                    | SQL Server 2012 Setup                       |
|----------------------------------------------------------------------------------------------------|---------------------------------------------|
| Disk Space Requireme                                                                                                    | nts                                         |
| Review the disk space summan                                                                                                    | / for the SQL Server features you selected. |
| Setup Support Rules<br>Product Key<br>License Terms<br>Setup Role<br>Feature Selection<br>Installation Rules<br>Instance Configuration<br><b>Disk Space Requirements</b><br>Server Configuration<br>Database Engine Configuration<br>Analysis Services Configuration<br>Reporting Services Configuration<br>Distributed Replay Controller<br>Distributed Replay Controller<br>Distributed Replay Client<br>Error Reporting<br>Installation Configuration Rules<br>Ready to Install<br>Installation Progress<br>Complete | Disk Usage Summary:                         |
|                                                                                                    | 1       < Back       Next >       Cancel    |

|                                               |                | A–۱       | ويرايش:   | ۱۲ از<br>۲۴ | صفحه:                |
|-----------------------------------------------|----------------|-----------|-----------|-------------|----------------------|
| کیان پرداز هوشمند<br>رامکارمای فناوری اطلاعات | Kian Book<br>- | ١٣٩۵/٧/١١ |           | روز         | آخرین به ر<br>رسانی: |
|                                               |                |           |           | ىدرك:       | شماره ه              |
|                                               |                | که        | شب        |             | بخش:                 |
|                                               |                | SQL se    | نصب rver  |             | عنوان:               |
|                                               | ی آر ام،sql    | ا، CRM، س | Microsoft | Key \       | Nords                |
|                                               |                |           | شبکه      | Cate        | egory                |

در این مرحله می بایست یوزرها را برای دسترسی به پنل مدیریتی سرورهای مختلف SQL تنظیم کرد. برای انجام این عمل اول از منوی کشویی هر یک از سرورها گزینه Browse را انتخاب می کنیم.

| 1                                                                                                    | SQL Server 201                                                                                                    | 2 Setup                                                                      | _ <b>D</b> X                                                                   |
|----------------------------------------------------------------------------------------------------|----------------------------------------------------------------------------------------------------|------------------------------------------------------------------------------|--------------------------------------------------------------------------------|
| Server Configuration<br>Specify the service accounts and                                                                                              | l collation configuration.                                                                                                    |                                                                              |                                                                                |
| Setup Support Rules<br>Product Key<br>License Terms<br>Setup Role                                                                                     | Service Accounts Collation<br><u>Microsoft recommends that you use</u><br>Service                                                      | a separate account for each SQL Serve                                        | r service.<br>d Startup Type                                                   |
| Feature Selection<br>Installation Rules<br>Instance Configuration<br>Disk Space Requirements                                                          | SQL Server Agent         SQL Server Database Engine       2         SQL Server Analysis Services         SQL Server Reporting Services | NT Consistent COL CEPVERAGE<br>< <browse>&gt;</browse>                       | Manual     V       Automatic     V       Automatic     V       Automatic     V |
| Server Configuration<br>Database Engine Configuration<br>Analysis Services Configuration                                                              | SQL Server Integration Services 11.0<br>SQL Server Distributed Replay Client<br>SQL Server Distributed Replay Con                      | NT Service\MsDtsServer<br>NT Service\SQL Server D<br>NT Service\SQL Server D | Automatic V<br>Manual V<br>Manual V                                            |
| Reporting Services Configuration<br>Distributed Replay Controller<br>Distributed Replay Client<br>Error Reporting<br>Installation Configuration Rules | SQL Server Browser                                                                                                    | NT AUTHORITY\LOCAL                                                           | Disabled ¥                                                                     |
| Ready to Install<br>Installation Progress<br>Complete                                                                                                 |                                                                                                    |                                                                              |                                                                                |
|                                                                                                    |                                                                                                    | < <u>B</u> ack <u>N</u> ext >                                                | Cancel Help                                                                    |

|                          |             | A–۱       | ويرايش:   | ۱۳ از<br>۲۴ | صفحه:                |
|--------------------------|-------------|-----------|-----------|-------------|----------------------|
| کیان پرداز هوشمند        | Kian Book   | 1390/1/11 |           | روز         | آخرین به ر<br>رسانی: |
| راهکارهای فناوری اطلاعات |             |           |           | ىدرك:       | شماره ه              |
|                          |             | که        | شب        |             | بخش:                 |
|                          |             | SQL se    | نصب rver  |             | عنوان:               |
|                          | ی آر ام،sql | ا، CRM، س | Microsoft | Key \       | Nords                |
|                          |             |           | شبكه      | Cate        | egory                |

دراین قسمت در جای مشخص شده نام یوزر را وارد و برروی Check Name کلیک کنید و بعد از شناخته شدن یوزر برروی Ok کلیک کنید.

| Select User, Computer, Service Accou                         | nt, or Group         |
|--------------------------------------------------------------|----------------------|
| Select this object type:                                     |                      |
| User, Service Account, Group, or Built-in security principal | <u>O</u> bject Types |
| From this location:                                          |                      |
| Entire Directory                                             | Locations            |
| 1 Fator the object name to select (examples):                | 2                    |
| administrator                                                | Check Names          |
|                                                              |                      |
| 3                                                            |                      |
| <u>A</u> dvanced                                             | OK Cancel            |
|                                                              |                      |

|                                               |                | A-۱       | ويرايش:   | ۱۴ از<br>۲۴ | صفحه:                |
|-----------------------------------------------|----------------|-----------|-----------|-------------|----------------------|
| کیان پرداز هوشمند<br>رامکارمای فناوری اطلاعات | Kian Book<br>- | ۱۳۹۵/۷/۱۱ |           | روز         | آخرین به ر<br>رسانی: |
|                                               |                |           |           | ىدرك:       | شماره ه              |
|                                               |                | که        | شب        |             | بخش:                 |
|                                               |                | SQL se    | نصب rver  |             | عنوان:               |
|                                               | ی آر ام،sql    | ا، CRM، س | Microsoft | Key \       | Nords                |
|                                               |                |           | شبكه      | Cate        | egory                |

## و در مرحله بعد برای یوزر، پسوورد آن را نیز وارد می کنیم و برروی Next کلیک می کنیم.

| 1                                                                | SQL Server 201                                                            | 2 Setup                                            |                   | _ <b>D</b> X               |
|------------------------------------------------------------------|---------------------------------------------------------------------------|----------------------------------------------------|-------------------|----------------------------|
| Server Configuration<br>Specify the service accounts and         | collation configuration.                                                  |                                                    |                   |                            |
| Setup Support Rules<br>Product Key                               | Service Accounts Collation                                                | a separate account for each                        | SQL Server servic | ce.                        |
| Setup Role                                                       | Service                                                                   | Account Name                                       | Password          | Startup Type               |
| Feature Selection<br>Installation Rules                          | SQL Server Agent SQL Server Database Engine                               | NT Service\SQLSERVERA<br>NT Service\MSSQLSERVER    |                   | Manual V<br>Automatic V    |
| Instance Configuration                                           | SQL Server Analysis Services<br>SQL Server Reporting Services             | ALI\Administrator 1<br>NT Service\ReportServer     | •••••             | Automatic ∨<br>Automatic ∨ |
| Server Configuration                                             | SQL Server Integration Services 11.0                                      | NT Service\MsDtsServer                             |                   | Automatic V                |
| Database Engine Configuration<br>Analysis Services Configuration | SQL Server Distributed Replay Client<br>SQL Server Distributed Replay Con | NT Service\SQL Server D<br>NT Service\SQL Server D |                   | Manual V<br>Manual V       |
| Reporting Services Configuration                                 | SQL Full-text Filter Daemon Launc<br>SQL Server Browser                   | NT Service\MSSQLFDLa<br>NT AUTHORITY\LOCAL         |                   | Manual<br>Disabled V       |
| Distributed Replay Client                                        |                                                                           | -                                                  | 1                 |                            |
| Error Reporting<br>Installation Configuration Rules              |                                                                           |                                                    |                   |                            |
| Ready to Install                                                 |                                                                           |                                                    |                   |                            |
| Complete                                                         |                                                                           |                                                    |                   |                            |
|                                                                  |                                                                           | 2<br>< <u>B</u> ack <u>N</u> ext :                 | > Canc            | el Help                    |

|                                               |             | A–۱       | ويرايش:   | ۱۵ از<br>۲۴ | صفحه:                |
|-----------------------------------------------|-------------|-----------|-----------|-------------|----------------------|
| کیان پرداز هوشمند<br>راهکارهای فناوری اطلاعات | Kian Book   | ۱۳۹۵/۷/۱۱ |           | روز         | آخرین به ر<br>رسانی: |
|                                               |             |           |           | ىدرك:       | شماره ه              |
|                                               |             | که        | شب        |             | بخش:                 |
|                                               |             | SQL se    | نصب rver  |             | عنوان:               |
|                                               | ی آر ام،sql | ا، CRM، س | Microsoft | Key \       | Nords                |
|                                               |             |           | شبکه      | Cate        | egory                |

در این مرحله مطابق عکس برروی گزینه دوم کلیک کرده و یک پسوورد برای یوزر SA انتخاب می کنیم تا در مواقعی که یوزر موجود در دامین و Local به هر دلیلی نتوانستند وارد شوند از این یوزر استفاده شود، و بعد از آن در پایین صفحه برروی گزینه Add کلیک کرده و مانند مرحله قبل یوزر را وارد می کنیم تا دسترسی به یوزر داده شود.

| 1                                | SQL Server 2012 Setup                                                       | x            |
|----------------------------------|-----------------------------------------------------------------------------|--------------|
| Database Engine Confi            | guration                                                                    | $\bigotimes$ |
| Specify Database Engine auther   | tication security mode, administrators and data directories.                | X            |
| Setup Support Rules              | Server Configuration Data Directories FILESTREAM                            |              |
| Product Key<br>License Terms     | Specify the authentication mode and administrators for the Database Engine. |              |
| Setup Role                       | Authentication Mode                                                         | -            |
| Feature Selection                | 1 O <u>W</u> indows authentication mode                                     |              |
| Installation Rules               | <u>M</u> ixed Mode (SQL Server authentication and Windows authentication)   |              |
| Disk Space Requirements          | Specify the password for the SQL Server system administrator (sa) account.  | _            |
| Server Configuration             | Enter password:                                                             |              |
| Database Engine Configuration    | Confirm password:                                                           | <b></b>      |
| Analysis Services Configuration  |                                                                             | ╧┛╿          |
| Distributed Replay Controller    | Specify SQL Server administrators                                           | _            |
| Distributed Replay Client        | SQL Server administrator                                                    | 5            |
| Error Reporting                  | to the Database Engine.                                                     |              |
| Installation Configuration Rules |                                                                             |              |
| Ready to Install                 | 3                                                                           |              |
| Installation Progress            | Add <u>C</u> urrent User <u>A</u> dd <u>R</u> emove                         |              |
| Complete                         |                                                                             |              |
|                                  | < <u>B</u> ack <u>N</u> ext > Cancel Help                                   |              |

|                                               |             | A–۱       | ويرايش:   | ۱۶ از<br>۲۴ | صفحه:                |
|-----------------------------------------------|-------------|-----------|-----------|-------------|----------------------|
| کیان پرداز هوشمند<br>راهکارهای فناوری اطلاعات | Kian Book   | ١٣٩۵/٧/١١ |           | روز         | آخرین به ر<br>رسانی: |
|                                               |             |           |           | ىدرك:       | شماره ه              |
|                                               |             | که        | شب        |             | بخش:                 |
|                                               |             | SQL se    | نصب rver  |             | عنوان:               |
|                                               | ی آر ام،sql | ، CRM، س  | Microsoft | Key \       | Nords                |
|                                               |             |           | شبكه      | Cate        | egory                |

بعد از add کردن یوزر و نمایش آن در کادر پایین برروی Next کلیک می کنیم.

| 1 SQL Server 2012 Setup          |                                                                             |  |  |  |  |  |
|----------------------------------|-----------------------------------------------------------------------------|--|--|--|--|--|
| Database Engine Configuration    |                                                                             |  |  |  |  |  |
| Specify Database Engine authen   | tication security mode, administrators and data directories.                |  |  |  |  |  |
| Setup Support Rules              | Server Configuration Data Directories FILESTREAM                            |  |  |  |  |  |
| Product Key<br>License Terms     | Specify the authentication mode and administrators for the Database Engine. |  |  |  |  |  |
| Setup Role                       | Authentication Mode                                                         |  |  |  |  |  |
| Installation Rules               | O <u>W</u> indows authentication mode                                       |  |  |  |  |  |
| Instance Configuration           | <u>Mixed Mode (SQL Server authentication and Windows authentication)</u>    |  |  |  |  |  |
| Disk Space Requirements          | Specify the password for the SQL Server system administrator (sa) account.  |  |  |  |  |  |
| Server Configuration             | Enter password:                                                             |  |  |  |  |  |
| Database Engine Configuration    |                                                                             |  |  |  |  |  |
| Analysis Services Configuration  |                                                                             |  |  |  |  |  |
| Reporting Services Configuration | Specify SQL Server administrators                                           |  |  |  |  |  |
| Distributed Replay Controller    | ALI\Administrator (Administrator) QL Server administrators                  |  |  |  |  |  |
| Error Reporting                  | to the Database Engine.                                                     |  |  |  |  |  |
| Installation Configuration Rules |                                                                             |  |  |  |  |  |
| Ready to Install                 |                                                                             |  |  |  |  |  |
| Installation Progress            | Add <u>C</u> urrent User <u>A</u> dd <u>R</u> emove                         |  |  |  |  |  |
| Complete                         |                                                                             |  |  |  |  |  |
|                                  | 1       < Back                                                              |  |  |  |  |  |

|                                               |                | A-۱       | ويرايش:   | ۱۷ از<br>۲۴ | صفحه:                           |
|-----------------------------------------------|----------------|-----------|-----------|-------------|---------------------------------|
| کیان پرداز هوشمند<br>راهکارهای فناوری اطلاعات | Kian Book<br>- | ۱۳۹۵/۷/۱۱ |           | روز         | آخرین به <sub>ا</sub><br>رسانی: |
|                                               |                |           |           | ىدرك:       | شماره ه                         |
|                                               |                | که        | شب        |             | بخش:                            |
|                                               |                | SQL se    | نصب rver  |             | عنوان:                          |
|                                               | ی آر ام،sql    | ، CRM، س  | Microsoft | Key \       | Nords                           |
|                                               |                |           | شبكه      | Cate        | egory                           |

مانند مرحله قبل Add را زده و پس از اضافه کردن يوزر برروی Next کليک کنيد.

| 1                                                                                                    | SQL Server 2012 Setup                                                                                                    | _ <b>D</b> X                                                                             |
|----------------------------------------------------------------------------------------------------|----------------------------------------------------------------------------------------------------|------------------------------------------------------------------------------------------|
| Analysis Services Config<br>Specify Analysis Services server r                                                                                                    | <b>juration</b><br>nodes, administrators, and data directories.                                                                                                    |                                                                                          |
| Setup Support Rules<br>Product Key<br>License Terms<br>Setup Role<br>Feature Selection<br>Installation Rules<br>Instance Configuration<br>Disk Space Requirements<br>Server Configuration<br>Database Engine Configuration<br>Database Engine Configuration<br>Reporting Services Configuration<br>Distributed Replay Controller<br>Distributed Replay Controller<br>Distributed Replay Client<br>Error Reporting<br>Installation Configuration Rules<br>Ready to Install | Server Configuration       Data Directories         Server Mode: <ul> <li>Multidimensional and Data Mining Mode</li> <li>Tabular Mode</li> </ul> Specify which users have administrative permissions for Analysis Services.         ALIVAdministrator (Administrator) | Analysis Services<br>administrators have<br>unrestricted access to<br>Analysis Services. |
| Installation Progress<br>Complete                                                                                                    | Add <u>C</u> urrent User <u>A</u> dd <u>R</u> emove                                                                                                    |                                                                                          |
|                                                                                                    | < <u>B</u> ack <u>N</u> ext >                                                                                                    | Cancel Help                                                                              |

|                                               |             | A-۱       | ويرايش:   | ۱۸ از<br>۲۴ | صفحه:                |
|-----------------------------------------------|-------------|-----------|-----------|-------------|----------------------|
| کیان پرداز هوشمند<br>راهکارهای فناوری اطلاعات | Kian Book   | 1890/V/11 |           | روز         | آخرین به ر<br>رسانی: |
|                                               |             |           |           | ىدرك:       | شماره ه              |
|                                               |             | که        | شب        |             | بخش:                 |
|                                               |             | SQL se    | نصب rver  |             | عنوان:               |
|                                               | ی آر ام،sql | ا، CRM، س | Microsoft | Key \       | Nords                |
|                                               |             |           | شبکه      | Cate        | egory                |

## در این مرحله برروی Next کلیک می کنیم. دقت کنید تنظیمات مشابه تصویر زیر باشد.

| T SQL Server 2012 Setup                                                                                                    |                                                                                                    |  |  |  |  |
|----------------------------------------------------------------------------------------------------|----------------------------------------------------------------------------------------------------|--|--|--|--|
| Reporting Services Con<br>Specify the Reporting Services of                                                                                                    | nfiguration<br>configuration mode.                                                                                                    |  |  |  |  |
| Setup Support Rules<br>Product Key<br>License Terms<br>Setup Role<br>Feature Selection<br>Installation Rules<br>Instance Configuration<br>Disk Space Requirements<br>Server Configuration<br>Database Engine Configuration<br>Analysis Services Configuration<br>Analysis Services Configura<br>Distributed Replay Controller<br>Distributed Replay Client<br>Error Reporting<br>Installation Configuration Rules<br>Ready to Install<br>Installation Progress<br>Complete | <ul> <li>Reporting Services Native Mode</li> <li>Install and configure.<br/>Installs and configures the report server in native mode. The report server is operational after setup completes.</li> <li>Install gnly.<br/>Installs the report server files. After installation, use Reporting Services Configuration Manager to configure the report server for native mode.</li> <li>Reporting Services SharePoint Integrated Mode</li> <li>Installs the report server files. After installation use SharePoint Central Administration to complete the configuration. Verify the SQL Server Reporting Services service is started and create at least one SQL Server Reporting Services service application. For more information, click Help.</li> </ul> |  |  |  |  |
|                                                                                                    | 1<br>< <u>B</u> ack <u>N</u> ext > Cancel Help                                                                                                    |  |  |  |  |

|                                               |             | A–۱       | ويرايش:   | ۱۹ از<br>۲۴ | صفحه:                           |
|-----------------------------------------------|-------------|-----------|-----------|-------------|---------------------------------|
| کیان پرداز هوشمند<br>راهکارهای فناوری اطلاعات | Kian Book   | ١٣٩۵/٧/١١ |           | روز         | آخرین به <sub>ر</sub><br>رسانی: |
|                                               |             |           |           | ىدرك:       | شماره ه                         |
|                                               |             | که        | شب        |             | بخش:                            |
|                                               |             | SQL se    | نصب rver  |             | عنوان:                          |
|                                               | ی آر ام،sql | ، CRM، س  | Microsoft | Key \       | Nords                           |
|                                               |             |           | شبكه      | Cate        | egory                           |

در این مرحله مانند مراحل قبل یوزر را اضافه کرده و برروی Next کلیک می کنیم.

| 1                                                         | SQL Server 2012 Setup                                                         | _ <b>D</b> X                                  |
|-----------------------------------------------------------|-------------------------------------------------------------------------------|-----------------------------------------------|
| Distributed Replay Con<br>Specify Distributed Replay Cont | ntroller<br>roller service access permissions.                                |                                               |
| Setup Support Rules                                       | Specify which users have permissions for the Distributed Replay Controller se | rvice.                                        |
| Product Key                                               | ALI\Administrator (Administrator)                                             | Users that have been                          |
| License Terms                                             |                                                                               | granted permission will have                  |
| Setup Role                                                |                                                                               | unlimited access to the<br>Distributed Replay |
| Feature Selection                                         |                                                                               | Controller service.                           |
| Installation Rules                                        |                                                                               |                                               |
| Instance Configuration                                    |                                                                               |                                               |
| Disk Space Requirements                                   |                                                                               |                                               |
| Server Configuration                                      |                                                                               |                                               |
| Database Engine Configuration                             |                                                                               |                                               |
| Analysis Services Configuration                           |                                                                               |                                               |
| Reporting Services Configuration                          |                                                                               |                                               |
| Distributed Replay Controller                             |                                                                               |                                               |
| Distributed Replay Client                                 |                                                                               |                                               |
| Error Reporting                                           |                                                                               |                                               |
| Installation Configuration Rules                          |                                                                               |                                               |
| Ready to Install                                          | 1                                                                             |                                               |
| Installation Progress                                     |                                                                               |                                               |
| Complete                                                  | Add <u>C</u> urrent User <u>A</u> dd <u>R</u> emove                           |                                               |
|                                                           | <pre>2 &lt; <u>Back</u> </pre>                                                | Cancel Help                                   |

|                                               |                | A–۱       | ويرايش:   | ۲۰ از<br>۲۴ | صفحه:                |
|-----------------------------------------------|----------------|-----------|-----------|-------------|----------------------|
| کیان پرداز هوشمند<br>راهکارهای فناوری اطلاعات | Kian Book<br>- | 1890/V/11 |           | روز         | آخرین به ر<br>رسانی: |
|                                               |                |           |           | مدرک:       | شماره ه              |
|                                               |                | که        | شب        |             | بخش:                 |
|                                               |                | SQL se    | نصب erver |             | عنوان:               |
|                                               | ی آر ام،sql    | ا، CRM، س | Microsoft | Key V       | Nords                |
|                                               |                |           | شبکه      | Cate        | egory                |

## در این مرحله یک Controller Name در نظر گرفته و برروی Next کلیک می کنیم.

| 1                                                                                                    | :                                                                                                    | SQL Server 2012 Setup                                                                                                    | . 🗆 X |
|----------------------------------------------------------------------------------------------------|----------------------------------------------------------------------------------------------------|----------------------------------------------------------------------------------------------------|-------|
| Distributed Replay Clic<br>Specify the corresponding cont                                                                                                    | ent<br>troller and data directori                                                                            | ies for the Distributed Replay Client.                                                                                                    |       |
| Setup Support Rules<br>Product Key<br>License Terms<br>Setup Role<br>Feature Selection<br>Installation Rules<br>Instance Configuration<br>Disk Space Requirements<br>Server Configuration<br>Database Engine Configuration<br>Database Engine Configuration<br>Analysis Services Configuration<br>Distributed Replay Controller<br><b>Distributed Replay Client</b><br>Error Reporting<br>Installation Configuration Rules<br>Ready to Install<br>Installation Progress<br>Complete | Specify controller mi<br><u>C</u> ontroller Name:<br><u>W</u> orking Directory:<br><u>R</u> esult Directory: | achine name and directory locations.          SQLAdmin         C:\Program Files (x86)\Microsoft SQL Server\DReplayClient\WorkingDir\         C:\Program Files (x86)\Microsoft SQL Server\DReplayClient\ResultDir\ |       |
|                                                                                                    |                                                                                                    | 2<br>< <u>B</u> ack <u>N</u> ext > Cancel                                                                                                    | Help  |

|                                               |                            | A-۱       | ويرايش:   | ۲۱ از<br>۲۴ | صفحه:                           |
|-----------------------------------------------|----------------------------|-----------|-----------|-------------|---------------------------------|
| کیان پرداز هوشمند<br>راهکارهای فناوری اطلاعات | Kian Book<br>-             | 1890/V/11 |           | روز         | آخرین به <sub>ر</sub><br>رسانی: |
|                                               |                            |           |           | مدرک:       | شماره ه                         |
|                                               |                            | که        | شب        |             | بخش:                            |
|                                               |                            | SQL se    | نصب erver |             | عنوان:                          |
|                                               | cRM ،Microso، سی آر ام،sql |           | Microsoft | Key V       | Nords                           |
|                                               |                            |           | شبکه      | Cate        | egory                           |

در این مرحله درصورت زدن تیک موجود، برنامه در هنگام ارور، لیست ارورها را برای سرور مایکروسافت می فرستد تا بعد از بررسی و درصورت نیاز به رفع آن، مایکروسافت در آپدیت بعدی خود مشکل را رفع نماید، اگر شما از نسخه کرک شده نرم افزار استفاده می کنید به شما پیشنهاد می شود تیک را نزنید.

| 1                                                                                                    | SQL Server 2012 Setup                                                                                                    |
|----------------------------------------------------------------------------------------------------|----------------------------------------------------------------------------------------------------|
| Error Reporting                                                                                                    |                                                                                                    |
| Help Microsoft improve SQL Se                                                                                                    | rver features and services.                                                                                                    |
| Setup Support Rules<br>Product Key<br>License Terms<br>Setup Role<br>Feature Selection<br>Installation Rules<br>Instance Configuration<br>Disk Space Requirements<br>Server Configuration<br>Database Engine Configuration<br>Analysis Services Configuration<br>Reporting Services Configuration<br>Distributed Replay Controller<br>Distributed Replay Controller<br>Distributed Replay Client<br><b>Error Reporting</b><br>Installation Configuration Rules<br>Ready to Install<br>Installation Progress<br>Complete | Specify the information that you would like to automatically send to Microsoft to improve future releases<br>of SQL Server. These settings are optional. Microsoft treats this information as confidential. Microsoft<br>may provide updates through Microsoft Update to modify feature usage data. These updates might be<br>downloaded and installed on your machine automatically, depending on your Automatic Update<br>settings.<br>See the Microsoft SQL Server 2012 Privacy Statement for more information.<br>Read more about Microsoft Update and Automatic Update.<br>Send Windows and SQL Server Error Reports to Microsoft or your corporate report server. This setting<br>only applies to services that run without user interaction. |
|                                                                                                    | A Back Next > Cancel Help                                                                                                    |

|                                               |                | A-۱       | ويرايش:   | ۲۲ از<br>۲۴ | صفحه:                           |
|-----------------------------------------------|----------------|-----------|-----------|-------------|---------------------------------|
| کیان پرداز هوشمند<br>رامکارمای فناوری اطلاعات | Kian Book<br>_ | 1890/V/11 |           | روز         | آخرین به <sub>ر</sub><br>رسانی: |
|                                               |                |           |           | مدرک:       | شماره ه                         |
|                                               |                | که        | شب        |             | بخش:                            |
|                                               |                | SQL se    | نصب rver  |             | عنوان:                          |
|                                               | ی آر ام،sql    | ، CRM، س  | Microsoft | Key V       | Nords                           |
|                                               |                |           | شبكه      | Cate        | egory                           |

در این مرحله یک نمای کلی از تنظیمات انجام گرفته شده، برای ما نمایش داده می شود. بعد از مشاهده برروی Install کلیک می کنیم.

| 1                                                                                                    | SQL Server 2012 Setup                                                                                                    |  |  |  |  |  |  |
|----------------------------------------------------------------------------------------------------|----------------------------------------------------------------------------------------------------|--|--|--|--|--|--|
| Ready to Install Verify the SQL Server 2012 feat                                                                                                    | ures to be installed.                                                                                                    |  |  |  |  |  |  |
| Setup Support Rules<br>Product Key<br>License Terms<br>Setup Role<br>Feature Selection<br>Installation Rules<br>Instance Configuration<br>Disk Space Requirements<br>Server Configuration<br>Database Engine Configuration<br>Analysis Services Configuration<br>Reporting Services Configuration<br>Distributed Replay Controller<br>Distributed Replay Controller<br>Distributed Replay Client<br>Error Reporting<br>Installation Configuration Rules<br><b>Ready to Install</b><br>Installation Progress<br>Complete | Ready to install SQL Server 2012:         Summary         - Edition: Enterprise         - Action: Install (Product Update)         - Prerequisites         - Already installed:         - Microsoft .NET Framework 4.0         - Windows PowerShell 2.0         - To be installed from media:         - Microsoft Visual Studio 2010 Shell         - Microsoft Visual Studio Tools for Applications 3.0         - Windows feature(s) to be turned on:         - Microsoft .NET Framework 3.5         - General Configuration         - Features         - Database Engine Services         - SQL Server Replication         - Full-Text and Semantic Extractions for Search         Data Quality. Senvices         - Database Engine Services         - SQL Server Replication         - Full-Text and Semantic Extractions for Search         Data Quality. Senvices         - Configuration file path:         C:\Program Files\Microsoft SQL Server\110\Setup Bootstrap\Log\20170805_021438\ConfigurationFile.ini |  |  |  |  |  |  |
|                                                                                                    | < <u>B</u> ack <u>I</u> nstall Cancel Help                                                                                                    |  |  |  |  |  |  |

|                                               |           | A- 1      | ويرايش:  | ۲۳ از<br>۲۴ | صفحه:                |
|-----------------------------------------------|-----------|-----------|----------|-------------|----------------------|
| کیان پرداز هوشمند<br>راهکارهای فناوری اطلاعات | Kian Book | ١٣٩۵/٧/١١ |          | روز         | آخرین به ر<br>رسانی: |
|                                               |           |           |          | ىدرى:       | شماره ه              |
|                                               |           | که        | شب       |             | بخش:                 |
|                                               |           | SQL se    | نصب rver |             | عنوان:               |
| cRM ،Microsof، سی آر ام،sql                   |           | Microsoft | Key V    | Nords       |                      |
|                                               |           |           | شبكه     | Cate        | egory                |

## در مرحله بعد سیستم شروع به نصب SQL می کند.

| 1                                | SQL Server 2012 Setup        |           |        | - |      | x |
|----------------------------------|------------------------------|-----------|--------|---|------|---|
| Installation Progress            |                              |           |        |   |      |   |
| Setup Support Rules              |                              |           |        |   |      |   |
| Product Key                      |                              |           |        |   |      |   |
| License Terms                    | Validating feature settings. |           |        |   |      | _ |
| Setup Role                       |                              |           |        |   |      |   |
| Feature Selection                |                              |           |        |   |      |   |
| Installation Rules               |                              |           |        |   |      |   |
| Instance Configuration           |                              |           |        |   |      |   |
| Disk Space Requirements          |                              |           |        |   |      |   |
| Server Configuration             |                              |           |        |   |      |   |
| Database Engine Configuration    |                              |           |        |   |      |   |
| Analysis Services Configuration  |                              |           |        |   |      |   |
| Reporting Services Configuration |                              |           |        |   |      |   |
| Distributed Replay Controller    |                              |           |        |   |      |   |
| Distributed Replay Client        |                              |           |        |   |      |   |
| Error Reporting                  |                              |           |        |   |      |   |
| Installation Configuration Rules |                              |           |        |   |      |   |
| Ready to Install                 |                              |           |        |   |      |   |
| Computers                        |                              |           |        |   |      |   |
| Complete                         |                              |           |        |   |      |   |
|                                  |                              | Next >    | Cancel |   | Help |   |
|                                  |                              | III CAL ? | Concer |   | neip |   |

|                                               |                | A-۱       | ويرايش:   | ۲۴ از<br>۲۴ | صفحه:                |
|-----------------------------------------------|----------------|-----------|-----------|-------------|----------------------|
| کیان پرداز هوشمند<br>رامکارمای فناوری اطلاعات | Kian Book<br>- | 1890/V/11 |           | روز         | آخرین به ر<br>رسانی: |
|                                               |                |           |           | ىدرك:       | شماره ه              |
|                                               |                | که        | شب        |             | بخش:                 |
|                                               |                | SQL se    | نصب rver  |             | عنوان:               |
| CRM ،Microsof، سی آر ام،sql                   |                |           | Microsoft | Key \       | Nords                |
|                                               |                |           | شبکه      | Cate        | egory                |

درمرحله آخر بعد از نصب شدن تمام مراحل برروی Close کلیک می کنیم.

| 15                                                                                                    | SQL Server 2012 Setup                                                                                                    |                                                                                                    |  |  |  |
|----------------------------------------------------------------------------------------------------|----------------------------------------------------------------------------------------------------|----------------------------------------------------------------------------------------------------|--|--|--|
| Complete with failures<br>Your SQL Server 2012 installation                                                                                                    | on completed with failures.                                                                                                    |                                                                                                    |  |  |  |
| Setup Support Rules<br>Product Key<br>License Terms<br>Setup Role<br>Feature Selection<br>Installation Rules<br>Instance Configuration<br>Disk Space Requirements<br>Server Configuration                                                     | Information about the Setup operation or possi<br>Feature<br>Management Tools - Complete<br>Client Tools Connectivity<br>Client Tools SDK<br>Client Tools Backwards Compatibility<br>Management Tools - Basic<br>SOL Server Data Tools  | ble next steps:<br>Status ^<br>Succeeded =<br>Succeeded Succeeded Succeeded Succeeded v                              |  |  |  |
| Database Engine Configuration<br>Analysis Services Configuration<br>Reporting Services Configuration<br>Distributed Replay Controller<br>Distributed Replay Client<br>Error Reporting<br>Installation Configuration Rules<br>Ready to Install | Details:<br>Action required:<br>Use the following information to resolve the<br>again.<br>Feature failure reason:<br>An error occurred during the setup process o<br>Error details:<br>Summary log file has been saved to the following | error, uninstall this feature, and then run the setup process          f the feature.         v         ug location: |  |  |  |
| Installation Progress<br>Complete with failures                                                                                                    | <u>C:\Program Files\Microsoft SQL Server\110\Set</u><br>DGKPNE7GR8U 20170805 021438.txt                                                                                                    | up Bootstrap\Log\20170805_021438\Summary_WIN-                                                                        |  |  |  |